## Risoluzione dei problemi relativi all'avvio di Real Time Reporting su CVB

## Sommario

Introduzione Prerequisiti Requisiti Componenti usati L'applicazione Real Time Reporting non si avvia Sintomo Soluzione L'applicazione Real Time Reporting è bloccata dalla protezione Java Sintomo Soluzione

## Introduzione

In questo documento viene descritto come risolvere i problemi relativi all'applicazione Cisco Virtualized Voice Browser (CVB) Real Time Reporting.

## Prerequisiti

## Requisiti

Cisco raccomanda la conoscenza dei seguenti argomenti:

- CVB
- Server di Microsoft Windows

#### Componenti usati

Le informazioni fornite in questo documento si basano sulle seguenti versioni software e hardware:

- CVB versione 11.0(1)
- Windows Internet Explorer (IE) versione 8, IE versione 11
- Java versione 7 Update 40, Java versione 7 Update 51 e versioni successive

Le informazioni discusse in questo documento fanno riferimento a dispositivi usati in uno specifico ambiente di emulazione. Su tutti i dispositivi menzionati nel documento la configurazione è stata ripristinata ai valori predefiniti. Se la rete è operativa, valutare attentamente eventuali conseguenze derivanti dall'uso dei comandi.

## L'applicazione Real Time Reporting non si avvia

#### Sintomo

Quando si seleziona l'opzione **Real Time Reporting** nel menu **Strumenti** della pagina **Amministrazione** CVB, l'applicazione Real Time Reporting non viene avviata.

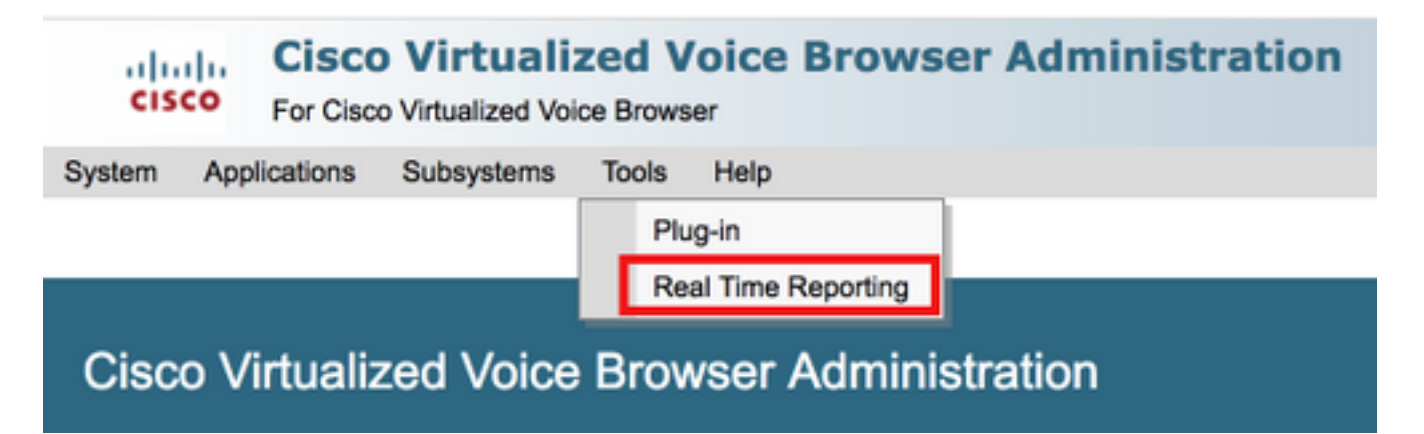

Questo messaggio viene visualizzato se la versione Java è precedente all'installazione di Java 7 update 4.0:

| 🖉 Cisco Virtua  | lized Voice Browser Administration - Windows Internet Explorer                                   |                                     |                                                       |             |
|-----------------|--------------------------------------------------------------------------------------------------|-------------------------------------|-------------------------------------------------------|-------------|
|                 | https://10.201.198.27/appadmin/RTR?request_type=reporting                                        | Certificate Error                   | 🗟 🗲 🗙 🔁 Bing                                          | <b>P</b> •  |
| 🔆 Favorites     | 🚖 🙋 CVP Callback Diagnostic CVP 🙋 Suggested Sites 👻 🙋 Web Slice Gallery 👻                        |                                     |                                                       |             |
| 🌔 Cisco Virtual | ized Voice Browser Administration                                                                |                                     | 🏠 🔻 🖾 👻 🖃 🛻 👻 Page 👻 Safety 👻 Ti                      | ools • 🕢 •  |
| 🔞 This website  | wants to install the following add-on: 'Java SE Runtime Environment 7 Update 40' from 'Oracle Am | erica, Inc.'. If you trust the webs | ite and the add-on and want to install it, click here | ×           |
| ahaha           | <b>Cisco Virtualized Voice Browser Adm</b>                                                       | inistration                         | Navigation Cisco VVB Administration                   | 👻 Go        |
| cisco           | For Cisco Unified Communications Solutions                                                       |                                     | Administrator Abo                                     | ut   Logout |
|                 |                                                                                                  |                                     |                                                       |             |
| Done            |                                                                                                  |                                     | 🗸 Trusted sites   Protected Mode: Off                 | 100% -      |

Passaggio 1. Fare clic sul messaggio e selezionare **Installa il componente aggiuntivo per tutti gli utenti nel computer**. Viene visualizzata una finestra di avviso di protezione.

| Internet                                                                                                    | Internet Explorer - Security Warning |         |               |  |
|----------------------------------------------------------------------------------------------------|--------------------------------------|---------|---------------|--|
| Do you want to install this software?                                                                                                    |                                      |         |               |  |
| Name: Java SE Runtime Environment 7 Update 40                                                                                                    |                                      |         |               |  |
|                                                                                                    | Publisher: Oracle America, Inc.      |         |               |  |
| ➤ More options                                                                                                    |                                      | Install | Don't Install |  |
| While files from the Internet can be useful, this file type can potentially harm your computer. Only install software from publishers you trust. <u>What's the risk?</u> |                                      |         |               |  |

Passaggio 2. Aggiornare la versione Java. Selezionare Installa.

Passaggio 3. Nella successiva finestra Installazione di Java - Benvenuti selezionare Install >.

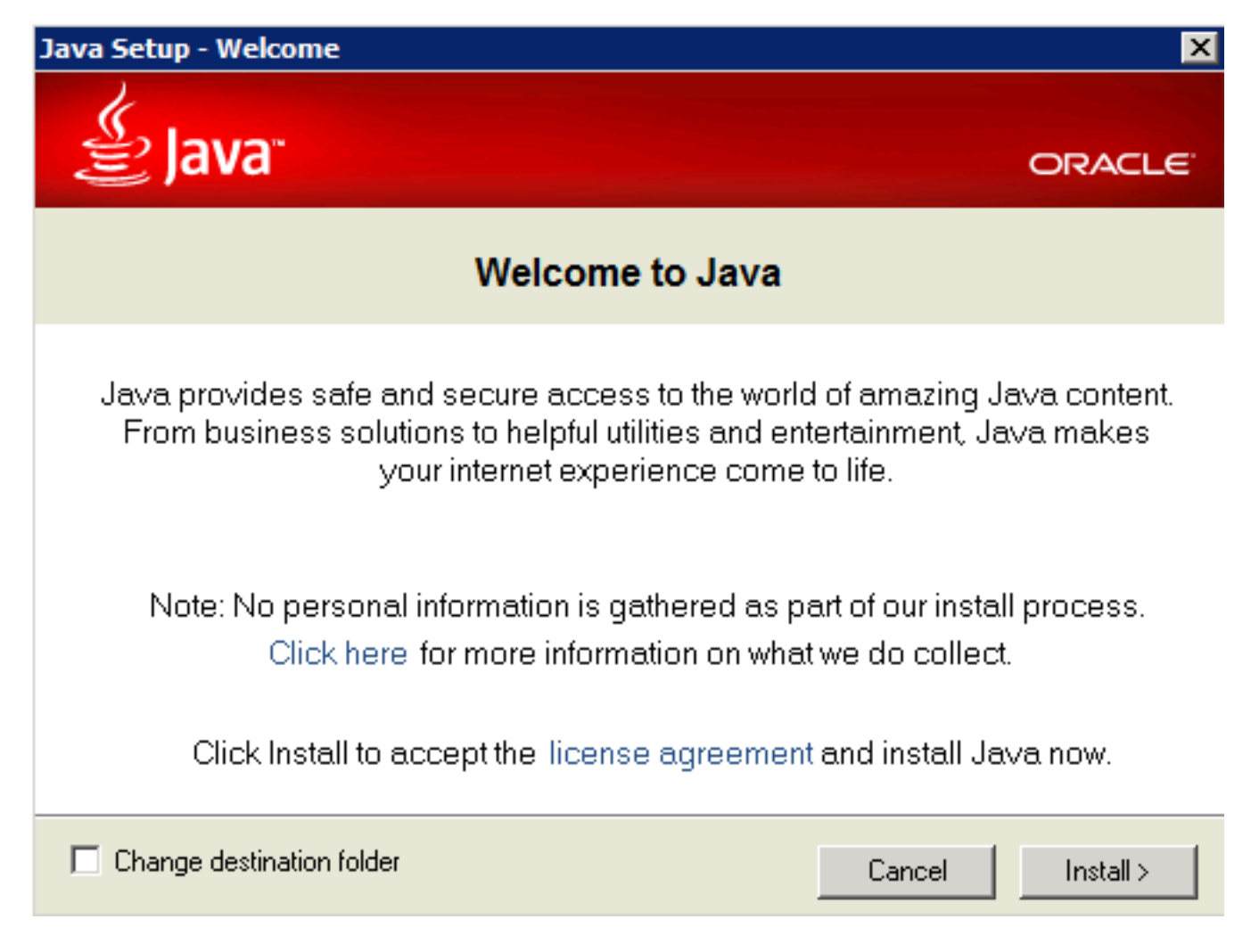

Passaggio 4. Al termine dell'installazione, nella **Installazione di Java - Completa** finestra selezionare **Chiudi.** 

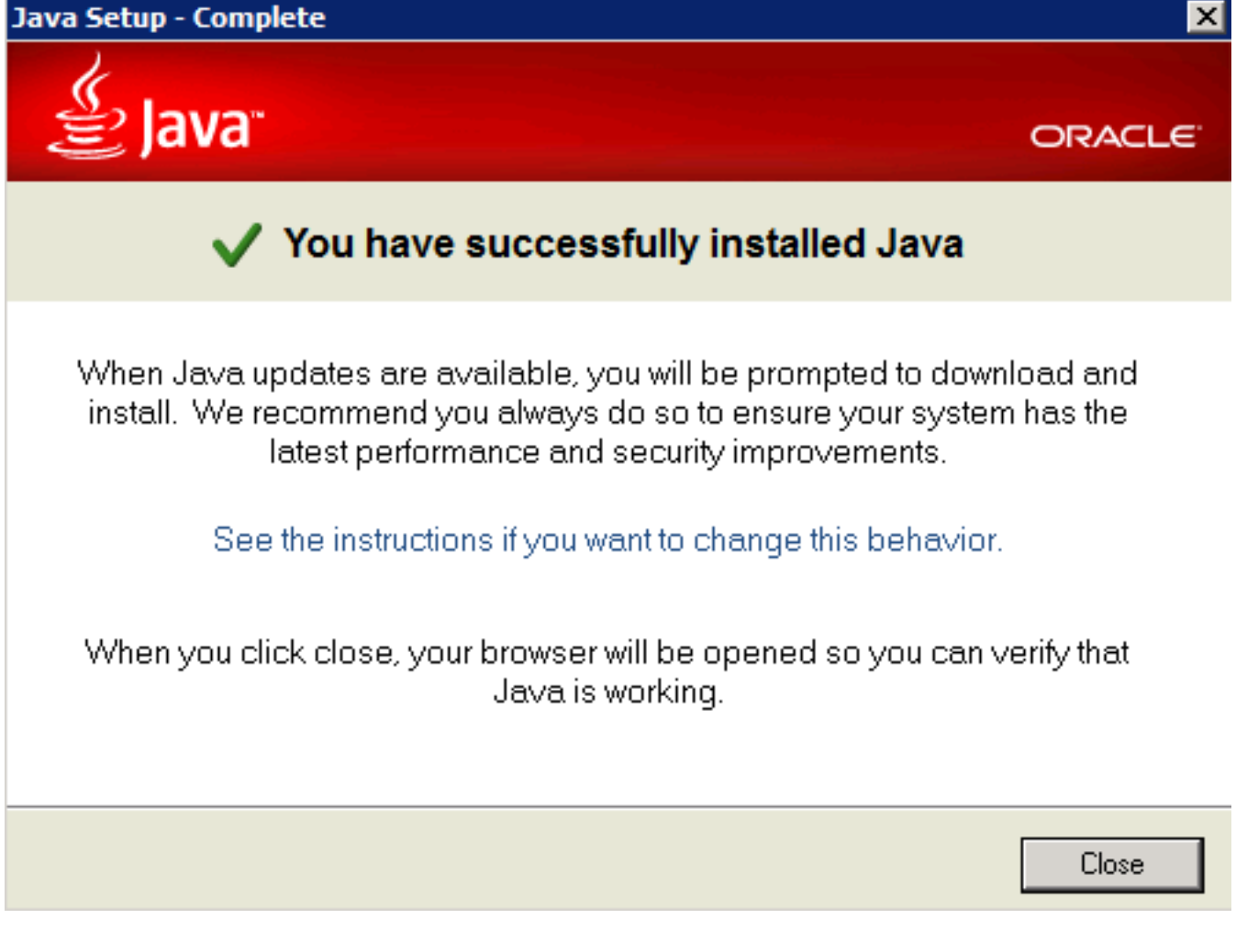

Passaggio 5. Selezionare Add dalla finestra visualizzata.

| Internet                                                                                                    | Explorer                                                                                                    | ×     |  |  |  |
|----------------------------------------------------------------------------------------------------|----------------------------------------------------------------------------------------------------|-------|--|--|--|
|                                                                                                    | Content from the website listed below is being<br>blocked by the Internet Explorer Enhanced<br>Security Configuration. | Close |  |  |  |
| ł                                                                                                    | http://java.com                                                                                                    |       |  |  |  |
| Continue to prompt when website content is blocked Learn more about Internet Explorer's Enhanced Security Configuration                                                                                                    |                                                                                                    |       |  |  |  |
| If you trust this website, you can lower security settings for<br>the site by adding it to the Trusted sites zone. If you know<br>this website is on your local intranet, review help for<br>instructions on adding the site to the local intranet zone<br>instead. |                                                                                                    |       |  |  |  |
| Important: adding this website to the Trusted sites zone will lower the security<br>settings for all content from this web site for all applications, including Internet<br>Explorer.                                                                               |                                                                                                    |       |  |  |  |

Viene visualizzata una nuova finestra per verificare la versione Java. Questa operazione è **facoltativa** e non è necessario verificare la versione Java.

Passaggio 6. Riavviare il browser (chiudere tutte le finestre del browser e riaprirlo).

Passaggio 7. Selezionare **Real Time Reporting** dal menu **Strumenti** nella pagina **Amministrazione** CVB.

Viene visualizzata la finestra Necessario aggiornamento Java.

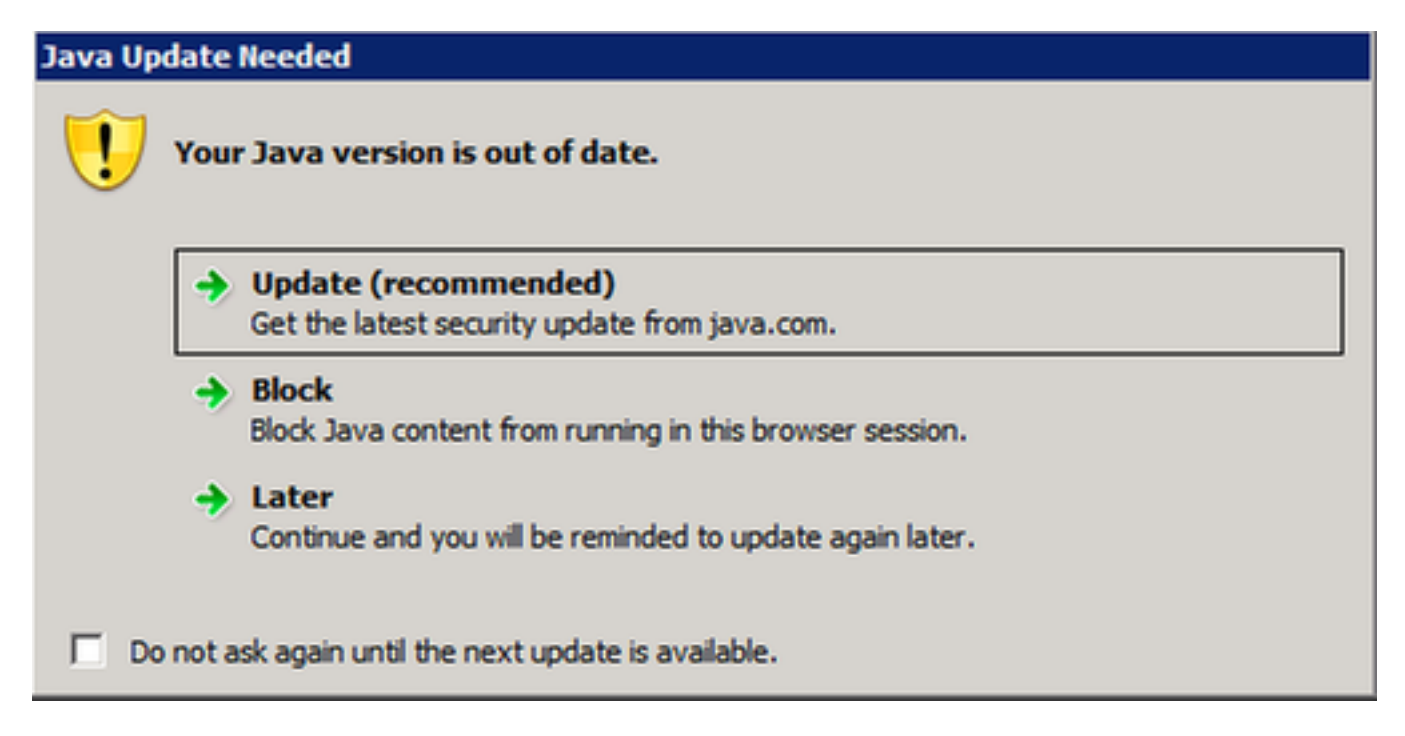

Passaggio 8. Fare clic sulla casella di controllo accanto a **Non visualizzare più la richiesta finché non sarà disponibile il prossimo aggiornamento** e quindi selezionare **In seguito**.

Nella finestra successiva viene indicato che il sito non è attendibile:

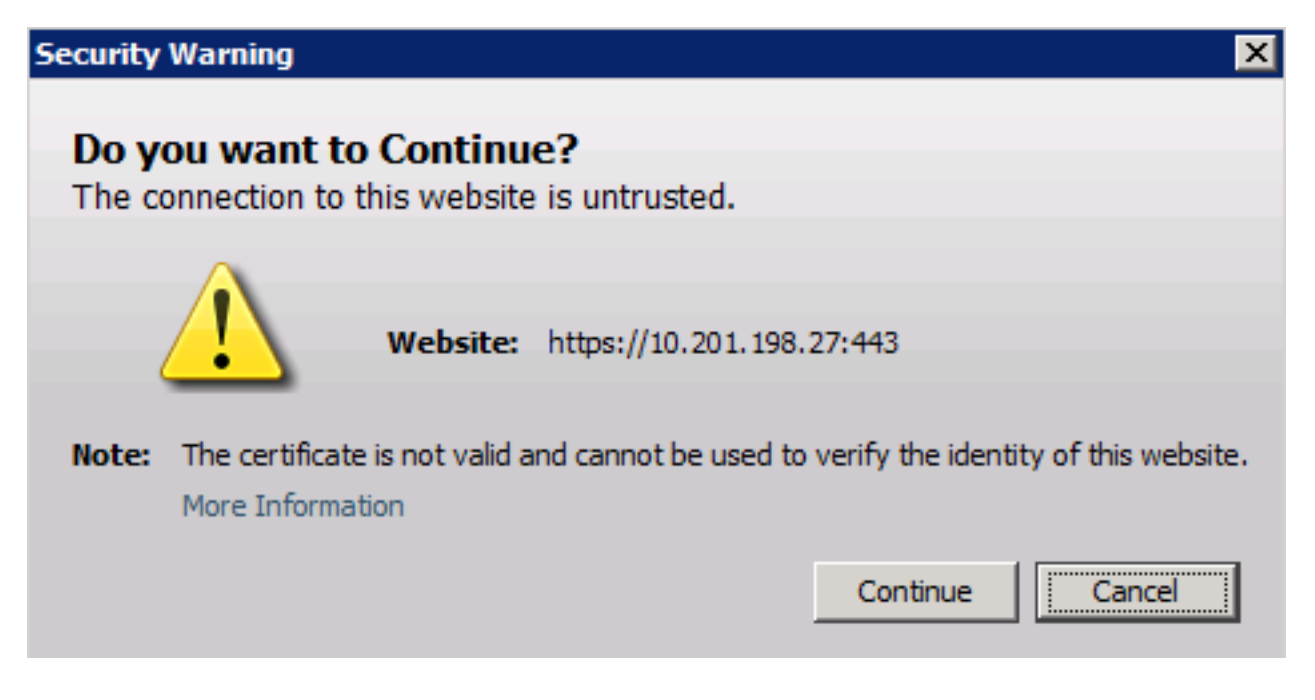

Passaggio 9. Selezionare Continua.

L'applicazione è bloccata dalle impostazioni di protezione.

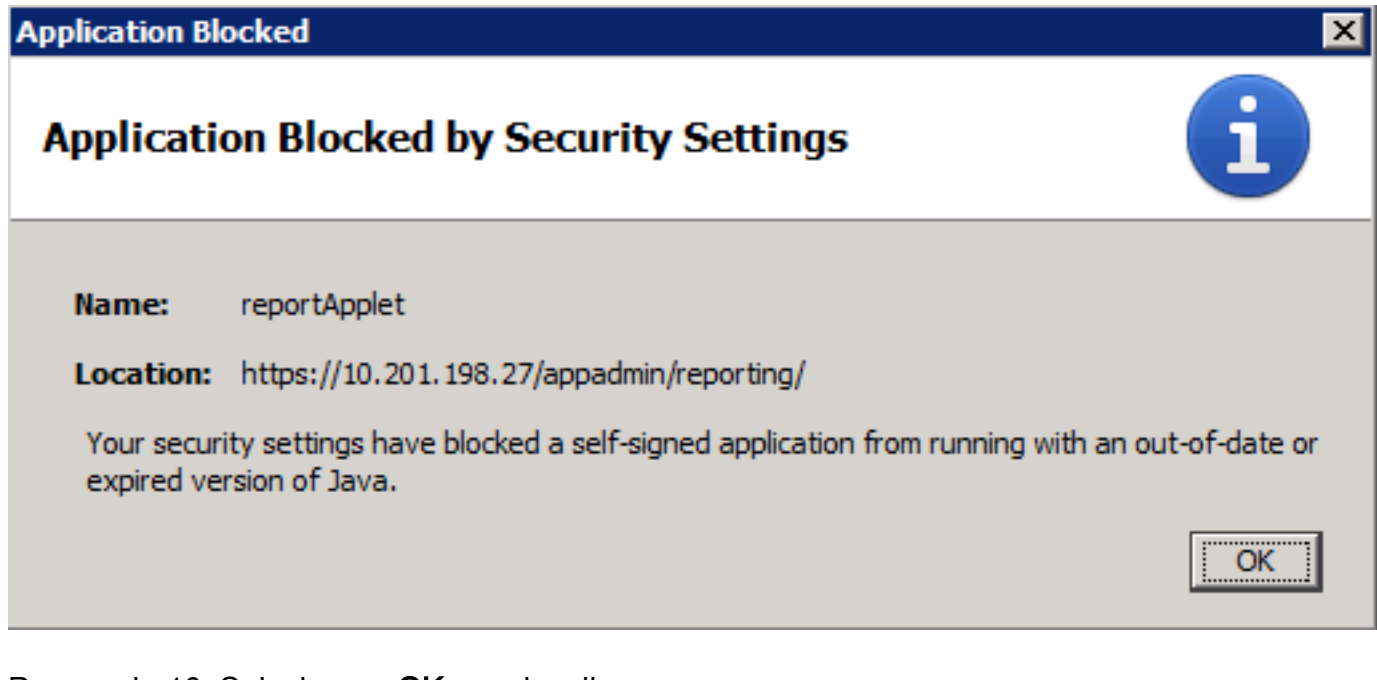

Passaggio 10. Selezionare OK per visualizzare un errore.

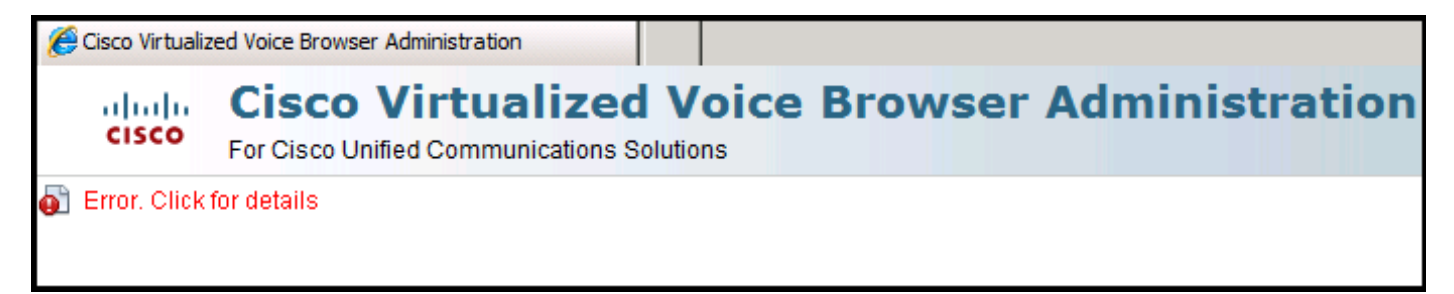

#### Soluzione

Per risolvere questo problema, dal computer in cui viene avviato il browser eseguire la procedura seguente:

Passaggio 1. Selezionare Start > Tutti i programmi > Java > Configura Java, quindi selezionare la scheda Sicurezza.

**Passaggio 2.** Ridurre il livello di protezione a **Medio** per consentire l'esecuzione di tutte le applicazioni Java.

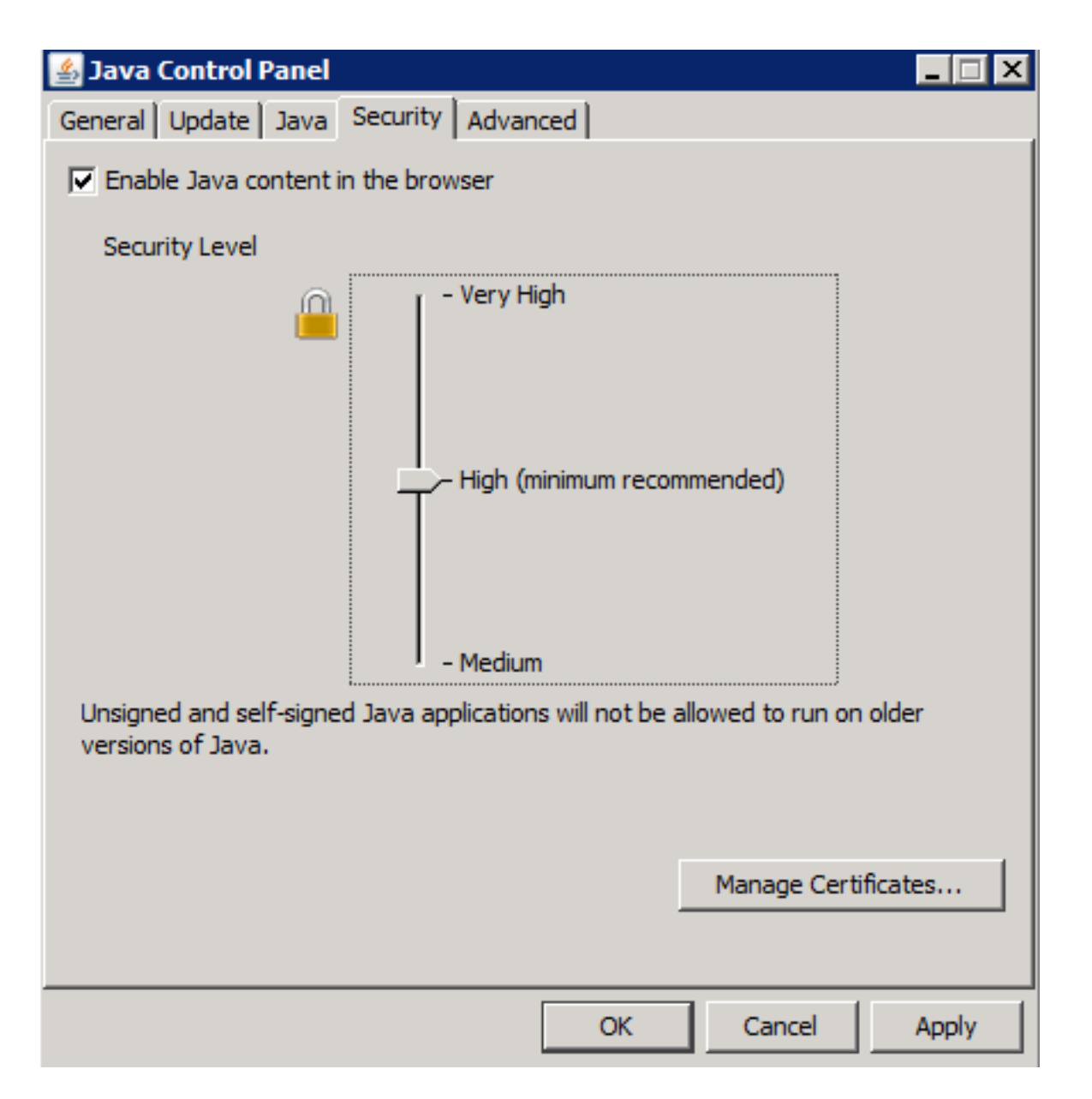

Passaggio 3. Selezionare Real Time Reporting dal menu Strumenti della pagina Amministrazione CVB.

Passaggio 4. Selezionare Continua nella finestra Avviso di protezione:

| Security                                                                                                    | Warning 🛛 🔀                             |  |
|----------------------------------------------------------------------------------------------------|-----------------------------------------|--|
| Do yo<br>The co                                                                                                    | onnection to this website is untrusted. |  |
| (                                                                                                    | Website: https://10.201.198.27:443      |  |
| <b>Note:</b> The certificate is not valid and cannot be used to verify the identity of this website.<br>More Information |                                         |  |
|                                                                                                    | Continue                                |  |

Viene visualizzata una nuova finestra Avviso di protezione:

| Security                                                                                                    | Warning                                                                                                    |            |                                               | × |
|----------------------------------------------------------------------------------------------------|----------------------------------------------------------------------------------------------------|------------|-----------------------------------------------|---|
| Do you want to run this application?                                                                                                 |                                                                                                    |            |                                               |   |
|                                                                                                    |                                                                                                    | Name:      | reportApplet                                  |   |
| Publisher:<br>Location:                                                                                                    |                                                                                                    | Publisher: | UNKNOWN                                       |   |
|                                                                                                    |                                                                                                    | Location:  | https://10.201.198.27//sWFReportingCommon.jar |   |
| Running applications by UNKNOWN publishers will be blocked in a future release because it is potentially unsafe and a security risk. |                                                                                                    |            |                                               |   |
| Risk:                                                                                                    | This application will run with unrestricted access which may put your computer and personal<br>information at risk. The information provided is unreliable or unknown so it is recommended<br>not to run this application unless you are familiar with its source<br>More Information |            |                                               | I |
| Select the box below, then click Run to start the application                                                                        |                                                                                                    |            |                                               |   |
| I accept the risk and want to run this application.  Run  Cancel                                                                     |                                                                                                    |            |                                               |   |

Passaggio 5. Fare clic sulla casella di controllo Accetto il rischio e desidero eseguire questa applicazione e selezionare Esegui.

L'applicazione Real Time Reporting viene avviata:

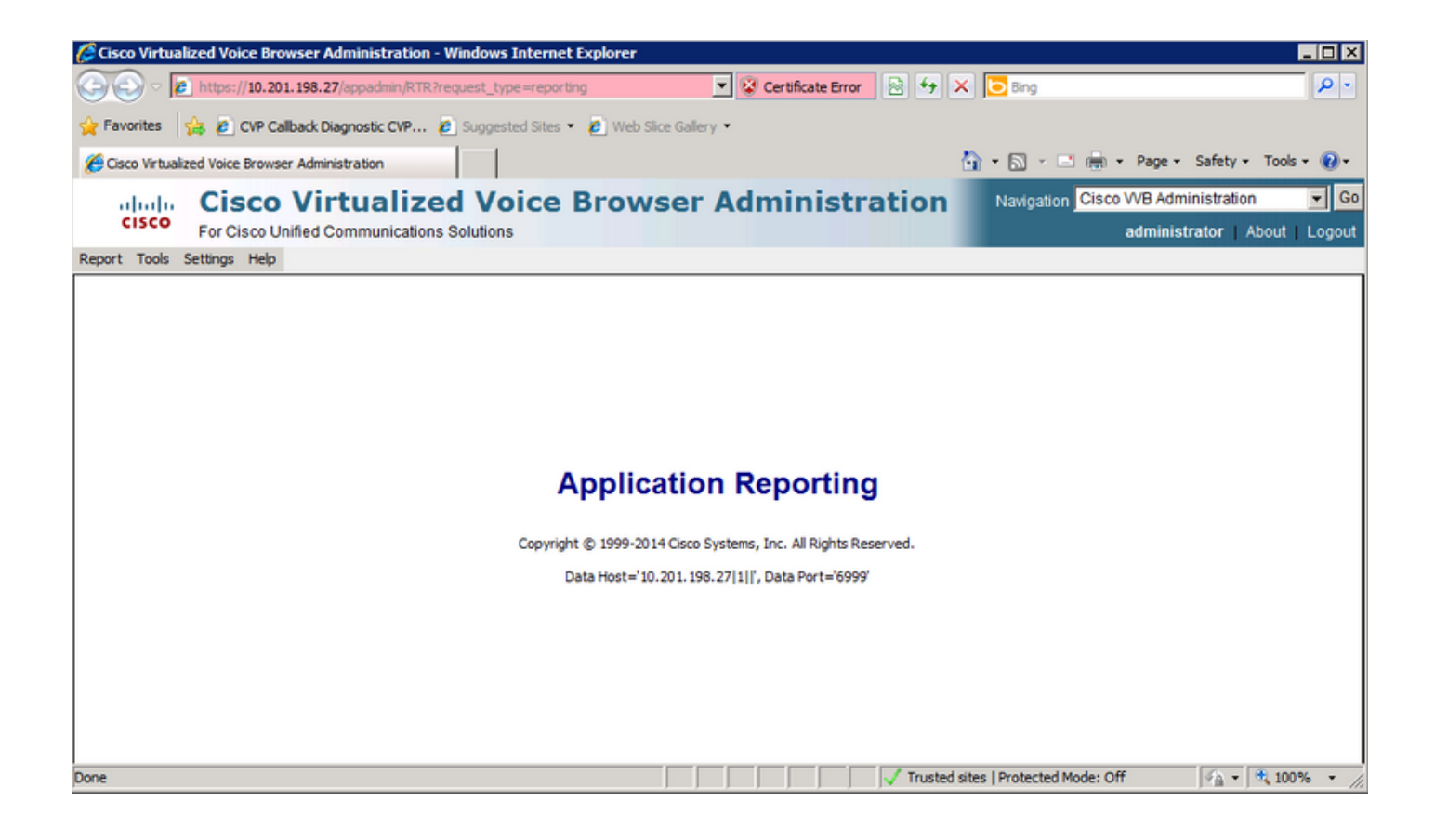

# L'applicazione Real Time Reporting è bloccata dalla protezione Java

### Sintomo

L'applicazione Real Time Reporting con Java versione 7 Update 51 e successive è bloccata dalla protezione Java.

| Java Application Blocked                                                                                                    | 3 |
|----------------------------------------------------------------------------------------------------|---|
| Application Blocked by Java Security                                                                                                    |   |
| For security, applications must now meet the requirements for the High or Very<br>High security settings, or be part of the Exception Site List, to be allowed to run. |   |
| More Information                                                                                                    |   |
| Reason: Your security settings have blocked a self-signed application from running                                                                                     |   |

#### Soluzione

Aggiungere l'URL del CVB all'elenco eccezioni Java.

Di seguito sono elencati i casi che consentono l'esecuzione delle applicazioni quando si aggiunge l'URL dell'applicazione all'**elenco dei siti eccezioni**:

- Il certificato dell'applicazione non è firmato da un'autorità di certificazione attendibile.
- Il certificato dell'applicazione è ospitato localmente.
- I file jar non dispongono dell'attributo del manifesto di autorizzazione.
- Il certificato dell'applicazione è scaduto.
- Impossibile verificare la validità del certificato dell'applicazione.

**Nota:** Il livello di protezione **Elevato** (predefinito) non consente l'esecuzione di applicazioni Java non firmate e autofirmate su versioni precedenti di Java.

Qui sono disponibili ulteriori informazioni sull'elenco di eccezioni.

Per risolvere il problema, chiudere il browser e aggiungere l'URL del nome host CVB all'elenco di eccezioni dal computer in cui si avvia il browser ed eseguire i seguenti passaggi:

Passaggio 1. Selezionare Start > Tutti i programmi > Java > Configure Java.

Passaggio 2. Selezionare la scheda Protezione nel Pannello di controllo Java. Nella parte inferiore della finestra, selezionare Modifica elenco siti

| 🛓 Java Control Panel 📃 💻 其                                                                                                    |  |  |  |
|----------------------------------------------------------------------------------------------------|--|--|--|
| General Update Java Security Advanced                                                                                                    |  |  |  |
| Enable Java content in the browser                                                                                                    |  |  |  |
|                                                                                                    |  |  |  |
| Security level for applications not on the Exception Site list                                                                                                    |  |  |  |
| 🔘 Very High                                                                                                    |  |  |  |
| Only Java applications identified by a certificate from a trusted authority are<br>allowed to run, and only if the certificate can be verified as not revoked.     |  |  |  |
| e High                                                                                                    |  |  |  |
| Java applications identified by a certificate from a trusted authority are allowed to<br>run, even if the revocation status of the certificate cannot be verified. |  |  |  |
| Exception Site List                                                                                                    |  |  |  |
| Applications launched from the sites listed below will be allowed to run after the                                                                                 |  |  |  |
| Click Edit Site List                                                                                                    |  |  |  |
| to add items to this list. Edit Site List                                                                                                    |  |  |  |
|                                                                                                    |  |  |  |
| Restore Security Prompts Manage Certificates                                                                                                    |  |  |  |
|                                                                                                    |  |  |  |
| OK Cancel Apply                                                                                                    |  |  |  |

Passaggio 3. Selezionare il pulsante Aggiungi dalla finestra Elenco sedi eccezioni.

| 🛓 Exception Site List                                                                                                    |  |
|----------------------------------------------------------------------------------------------------|--|
| Applications launched from the sites listed below will be allowed to run after the<br>appropriate security prompts.                   |  |
| Click Add to add an item to this list.                                                                                                |  |
| Add Remove<br>FILE and HTTP protocols are considered a security risk.<br>We recommend using HTTPS sites where available.<br>OK Cancel |  |

Passaggio 4. Fare clic nel campo vuoto in Posizione e immettere l'URL.

Nota: L'URL deve iniziare con http:// o https://

Esempi:

http://myexample.com o https://myexample.com

| 🛃 Ex                                                                                                    | ception Site List                               |  |  |  |
|----------------------------------------------------------------------------------------------------|-------------------------------------------------|--|--|--|
| Applications launched from the sites listed below will be allowed to run after the<br>appropriate security prompts. |                                                 |  |  |  |
|                                                                                                    | Location                                        |  |  |  |
|                                                                                                    | https://10.201.198.27/                          |  |  |  |
|                                                                                                    |                                                 |  |  |  |
|                                                                                                    |                                                 |  |  |  |
|                                                                                                    |                                                 |  |  |  |
|                                                                                                    |                                                 |  |  |  |
|                                                                                                    |                                                 |  |  |  |
| 0                                                                                                    | Add Remove                                      |  |  |  |
|                                                                                                    | We recommend using HTTPS sites where available. |  |  |  |
|                                                                                                    | OK Cancel                                       |  |  |  |

**Passaggio 5.** Selezionare **OK** per salvare l'URL immesso. Se si seleziona **Annulla**, gli URL non vengono salvati.

Passaggio 6. Selezionare Continua nella finestra di dialogo Avviso di protezione, se visualizzata.

L'applicazione Real Time Reporting non è più bloccata dalla protezione Java